# **GENERAR FICHERO LIQUIDACIÓN**

## Ficheros para otros organismos / Datos / Generación LENLOC

Ficheros para otros organismos
 Datos
 Generación PENLOC
 Generación TRIMLOC
 Generación LENLOC
 Generación de la cuenta general
 Generación de Cuenta General. Anexos
 Generación de archivos para DGRI (CAT)
 Generación de archivos para DGCAL (MAD
 Generación de archivos para Gobierno de N

| G | eneral                     |                       |               |             |              |                 |                    |  |
|---|----------------------------|-----------------------|---------------|-------------|--------------|-----------------|--------------------|--|
|   | Criterios de generación    |                       |               |             |              |                 |                    |  |
|   | * Estructura Ll            | QUIDACIÓN PRESUPUESTO | (LENLOC V.6)  |             |              |                 | $\bigtriangledown$ |  |
|   | Trimestre Cu               | uarto trimestre 🔍 🤝   |               |             |              |                 |                    |  |
|   | <b>B</b> Archivo de salida |                       |               |             |              |                 |                    |  |
|   | Equivalencias              | Generar               | Generar en se | gundo plano |              |                 |                    |  |
|   | Servicios XML - XBRL       |                       |               |             |              |                 |                    |  |
|   | <u> </u>                   |                       |               |             |              |                 |                    |  |
|   | C Archivo XBRL             |                       |               |             |              |                 |                    |  |
|   | Módulo                     | $\bigtriangledown$    |               |             |              |                 |                    |  |
|   | Consola                    |                       |               |             |              |                 |                    |  |
|   |                            |                       |               |             |              |                 |                    |  |
|   |                            |                       |               |             |              |                 |                    |  |
|   |                            |                       |               |             |              |                 |                    |  |
|   |                            |                       |               |             |              |                 |                    |  |
|   |                            |                       |               |             |              |                 |                    |  |
|   |                            |                       |               |             |              |                 |                    |  |
|   |                            |                       |               |             |              |                 |                    |  |
|   | Validar XML                | Transformar XML       | Visualiz      | ar XML      | Validar XBRL | Visualizar XBRL |                    |  |

### Pasos a seguir:

- A.- Equivalencias
- B.- Archivo de salida (xml)

#### C.- Archivo XBRL

## A.- EQUIVALENCIAS

Comprobar las equivalencias de las partidas presupuestarias con las de Hacienda, para las tres clasificaciones: económica de gastos, funcional de gatos y económica de ingresos

| 0001 / 2019] Equivalencias L-PENLOC                      | ×                                                                            |
|----------------------------------------------------------|------------------------------------------------------------------------------|
| Edición Acciones Ayuda                                   |                                                                              |
| + 🖺 🕅 × 🖨 🖨 🛛 ◊ ◊ ▷ 🗏 🗘 🕏 🕞                              | 0                                                                            |
| Equivalencias L-PENLOC                                   |                                                                              |
| Criterios de selección                                   | ۵                                                                            |
| Tipo Ordinaria                                           |                                                                              |
| Clasificación                                            |                                                                              |
| Cidigo económico de gastos<br>Código funcional de gastos | n. Permite establecer el criterio de<br>obre la clasificación prespuestaria. |
| Equival inclas Codigo economico de ingresos 1            | ۵                                                                            |
| * Código origen                                          |                                                                              |
|                                                          |                                                                              |
|                                                          |                                                                              |
|                                                          |                                                                              |
|                                                          |                                                                              |
|                                                          |                                                                              |
|                                                          |                                                                              |
|                                                          |                                                                              |
|                                                          |                                                                              |
|                                                          |                                                                              |
|                                                          |                                                                              |
|                                                          |                                                                              |
|                                                          |                                                                              |
|                                                          |                                                                              |
|                                                          |                                                                              |
|                                                          |                                                                              |
|                                                          |                                                                              |
|                                                          |                                                                              |
|                                                          |                                                                              |
|                                                          |                                                                              |
|                                                          |                                                                              |
|                                                          |                                                                              |
| Cargar Inicializar                                       |                                                                              |
|                                                          |                                                                              |
|                                                          |                                                                              |
|                                                          |                                                                              |

Comprobar que toda la columna Código L-PENLOC este rellenada para todas las partidas

| ión Acciones Ayuda     |                                         |              |                             |                                                                                  |  |
|------------------------|-----------------------------------------|--------------|-----------------------------|----------------------------------------------------------------------------------|--|
| 🖪 🖾 🗙                  |                                         | 7 🕏          |                             |                                                                                  |  |
| ivalencias L-PENLOC    |                                         |              |                             |                                                                                  |  |
| Criterios de selección |                                         |              |                             | 4                                                                                |  |
| Tinn                   | Ordinaria                               |              | $\nabla$                    |                                                                                  |  |
|                        |                                         |              |                             |                                                                                  |  |
| Clasification          | Codigo economico de gastos              |              | $\bigtriangledown$          |                                                                                  |  |
| Consultar              |                                         |              |                             |                                                                                  |  |
| Equivalencias          |                                         |              |                             | 2                                                                                |  |
| * Código origen        |                                         | Código I     | -PENLOC                     |                                                                                  |  |
| 10100                  | Retribuciones básicas                   | 10100        | RETRIBUCIO                  | NES BASICAS                                                                      |  |
| 10101                  | Otras remuneraciones                    | 10101        | OTRAS REM                   | OTRAS REMUNERACIONES<br>DE LOS MIEMBROS DE LOS ORGANOS E<br>SUELDOS DEL GRUPO A1 |  |
| 10700                  | De los miembros de los órganos de gob   | ierno10700   | DE LOS MIEN                 |                                                                                  |  |
| 120                    | Retribuciones básicas                   | 12000        | SUELDOS D                   |                                                                                  |  |
| 121                    | Retribuciones complementarias           | 12100 COMPLE |                             | ENTO DE DESTINO                                                                  |  |
| 12406                  | Trienios                                | 10100        | TRIENING                    |                                                                                  |  |
| 131                    | Laboral temporal                        | 11 T         |                             | RAL                                                                              |  |
| 160                    | Cuotas sociales                         | 6000         | P Códigos L-PENLOC          | IAL                                                                              |  |
| 212                    | Edificios y otras construcciones        | 212          | 🗐 Copiarfilas               | AS CONSTRUCCIONES                                                                |  |
| 221                    | Suministros                             | 22100        | 🗙 Eliminar filas            | RICA                                                                             |  |
| 22100                  | Energía eléctrica                       | 22100        | Cráfico interactivo         | RICA                                                                             |  |
| 22101                  | Agua                                    | 22101        | Stanco Interactivo          |                                                                                  |  |
| 22199                  | Otros suministros                       | 22199        | Numerar inteas              | ROS                                                                              |  |
| 22609                  | Actividades culturales y deportivas     | 22609        | Primer registro             | LTURALES Y DEPORTIN                                                              |  |
| 22699                  | Otros gastos diversos                   | 22699        | Último registro             | DIVERSOS                                                                         |  |
| 22700                  | Limpieza y aseo                         | 22700        | & Certar                    |                                                                                  |  |
| 231                    | Locomoción                              | 23110        | 🗊 Conjar                    | DIRECTIVO                                                                        |  |
| 467                    | A Consorcios                            | 467          |                             |                                                                                  |  |
| 600                    | Inversiones en terrenos                 | 600          | LE regar                    | TERRENOS                                                                         |  |
| 625                    | Mobiliario                              | 625          | 🖉 🖉 Usar en búsqueda rápida |                                                                                  |  |
| 910                    | Amortización de préstamos a corto plazo | d 910        | Registro de modificacione   | E PR?STAMOS A CORT                                                               |  |
|                        |                                         |              | Propiedades (Columna)       |                                                                                  |  |
| Cargar                 | Inicializar                             |              | Propiedades                 |                                                                                  |  |
|                        |                                         |              |                             |                                                                                  |  |

## **B.- ARCHIVO DE SALIDA**

Poner el nombre al archivo con la extensión .xml

| Criterios de generación              |                              |                |                       |                           |
|--------------------------------------|------------------------------|----------------|-----------------------|---------------------------|
| * Estructura LIQUI                   | DACIÓN PRESUPUESTO (LENLOC V | 6)             |                       | $\bigtriangledown$        |
| Trimestre Cuarto                     | trimestre                    |                |                       |                           |
| * Archivo de salida \\p722           | PROfs\karatwork\AYTO         | ACION 2019.xml |                       |                           |
| Equivalencias                        | Generar Generar e            | n sano         | Fichero creado        | el día 16/0 <b>0/2020</b> |
| Archivo en formato XML. Guard        | lar como                     |                |                       |                           |
| RIOJA/                               |                              |                |                       |                           |
| 🗅 RIOJA                              | Nombre                       | Tamaño         | Modificado            |                           |
|                                      | LIQUIDACION 2019             | xml 1193 K     | B 17/03/2020 08:36:40 |                           |
|                                      |                              |                |                       |                           |
| Nombre de archivo LIQUIDA<br>Aceptar | CION 2019.xml                |                |                       |                           |
|                                      |                              |                |                       | 100                       |

## C.- Archivo XBRL

Convertimos el fichero generado en el apartado anterior (XML) en el que pide Hacienda XBRL.

Poner nombre al archivo con la extensión .xbrl

| * Estructura LIQUIDACIÓN PRESUPUESTO (LENLOC V 6)   Trimestre Cuarto trimestre   * Archivo de salida \\\\\p722PROfs\\\karatwork\AYTO_E \RIOJALIQUIDACION 2019.xml   Equivalencias Generar   Generar Generar en segundo plano   Servicios XML - XBRL   * Archivo de entrada \\\\P722PROfs\\karatwork\AYTO_ \RIOJALIQUIDACION 2019.xml   Archivo Agentrada \\\\P722PROfs\\karatwork\AYTO_   Nombre Tamaño   Módulo Imagentaria   Provide entrada \\\P722PROfs\\karatwork\AYTO_   Nombre Tamaño   Módulo Imagentaria   Nombre   Tamaño Modificado   LIQUIDACION 2019.xml 1193 KB 17/03/2020 08:36:40   Nombre de archivo   LIQUIDACION 2019.xml 1193 KB 17/03/2020 08:36:40                                                                                                    | Criterios de generación           |                       |                    |                  |                        |                                                                                                    |
|----------------------------------------------------------------------------------------------------|-----------------------------------|-----------------------|--------------------|------------------|------------------------|----------------------------------------------------------------------------------------------------|
| Trimestre Cuarto trimestre   * Archivo de salida \\\\\$722PROfs\\\karatwork\\AYTO_E IRIOJALLIQUIDACION 2019.xml   Equivalencias Generar   Generar Generar en segundo plano   Fichero creado el día 16/03/ Servicios XML - XBRL    * Archivo de entrada \\\\\$722PROfs\\karatwork\\AYTO_   RIOJALIQUIDACION 2019.xml     Archivo sen formato XBRL     RIOJA     Nombre   IQUIDACION 2019.xml     1193 KB 17/03/2020 08:36:40     Nombre de archivo LIQUIDACION 2019.xml                                                                                                    | * Estructura LIQUID               | CIÓN PRESUPUESTO      | (LENLOC V.6)       |                  |                        | $\bigtriangledown$                                                                                                    |
| * Archivo de salida Np722PROfsikaratworkAYTO_E       IRIOJALLIQUIDACION 2019.xml         Equivalencias       Generar       Generar en segundo plano       Fichero creado el día 16/03/         Servicios XML - XBRL       *       *       Archivo de entrada Np722PROfsikaratworkAYTO_       IRIOJALLIQUIDACION 2019.xml       Image: Comparison of the comparison of the comparis                                                                                                    | Trimestre Cuarto                  | imestre               |                    |                  |                        |                                                                                                    |
| Equivalencias       Generar       Generar en segundo plano       Fichero creado el día 16/03/         Servicios XML - XBRL       *       *       Archivo de entrada \\p722PROfs\karatwork\AYTO       \RIOJA\LIQUIDACION 2019.xml       1         Archivo XBRL                                                                                                    | * Archivo de salida Np722P        | ROfs\karatwork\AYTO_E | IRIOJAILIQU        | IDACION 2019.xml |                        |                                                                                                    |
| Servicios XML - XBRL  * Archivo de entrada \\p722PROfs\karatwork\AYTO_ \RIOJALLIQUIDACION 2019.xml Archivo XBRL  Módulo  Archivo xBRL  RIOJA/  RIOJA Nombre Tamaño Modificado LIQUIDACION 2019.xml 1193 KB 17/03/2020 08:36:40  Nombre de archivo LIQUIDACION 2019.xml                                                                                                    | Equivalencias                     | Generar               | Generar en segundo | plano            | Fichero cread          | o el día 16/03/2020                                                                                                    |
| * Archivo de entrada \\\\begin{aligned}     box SBRL & & & & & & & & & & & & & & & & & & &                                                                                                    | Servicios XML - XBRL              |                       |                    |                  |                        |                                                                                                    |
| Archivo XBRL<br>Módulo  Archivo en formato XBRL<br>RIOJA/<br>RIOJA<br>Nombre<br>LIQUIDACION 2019.xml<br>Nombre de archivo LIQUIDACION 2019.xbr                                                                                                    | * Archivo de entrada \\p722P      | ROfs\karatwork\AYTO_  | IRIOJAILIQU        | IDACION 2019.xml |                        |                                                                                                    |
| Módulo       Image: Comparison of the second second s | Archivo XBRL                      |                       |                    |                  | 1                      |                                                                                                    |
| Archivo en formato XBRL         RIOJA/         I RIOJA         Nombre       Tamaño         LIQUIDACION 2019.xml         1193 KB 17/03/2020 08:36:40                                                                                                    | Módulo                            | $\bigtriangledown$    |                    |                  |                        |                                                                                                    |
| RIOJA/                                                                                                    | Archivo en formato XBRL           |                       |                    |                  |                        |                                                                                                    |
| Nombre       Tamaño       Modificado         LIQUIDACION 2019.xml       1193 KB 17/03/2020 08:36:40         Nombre de archivo LIQUIDACION 2019.xbrl                                                                                                    | RIOJA/                            |                       |                    |                  |                        |                                                                                                    |
| LIQUIDACION 2019.xml         1193 KB 17/03/2020 08:36:40           Nombre de archivo LIQUIDACION 2019.xbr                                                                                                    | 🗖 RIOJA                           | Nom                   | bre                | Tamaño           | Modificado             |                                                                                                    |
| Nombre de archivo LIQUIDACION 2019.xbr                                                                                                    |                                   | LIQUI                 | IDACION 2019.xml   | 1193             | KB 17/03/2020 08:36:40 |                                                                                                    |
| Nombre de archivo LIQUIDACION 2019.xbr                                                                                                    |                                   |                       |                    |                  |                        |                                                                                                    |
| Nombre de archivo LIQUIDACION 2019.xbr                                                                                                    |                                   |                       |                    |                  |                        |                                                                                                    |
| Nombre de archivo LIQUIDACION 2019.xbr                                                                                                    |                                   |                       |                    |                  |                        |                                                                                                    |
| Nombre de archivo LIQUIDACION 2019.xbr                                                                                                    |                                   |                       |                    |                  |                        |                                                                                                    |
| Nombre de archivo LIQUIDACION 2019.xbr                                                                                                    |                                   |                       |                    |                  |                        |                                                                                                    |
| Nombre de archivo LIQUIDACION 2019.xbr                                                                                                    |                                   |                       |                    |                  |                        |                                                                                                    |
|                                                                                                    |                                   | CION 2019 xbrl        |                    |                  |                        |                                                                                                    |
| Aceptar Cancelar                                                                                                    | Nombre de archivo LIQUID.         |                       | -                  |                  |                        | and the second second se |
|                                                                                                    | nbre de archivo LIQUID<br>Aceptar | Cancelar 2            |                    |                  |                        |                                                                                                    |

| General                 |                             |                              |                                  |  |
|-------------------------|-----------------------------|------------------------------|----------------------------------|--|
| Criterios de generación |                             |                              |                                  |  |
| * Estructura            | LIQUIDACIÓN PRESUPUESTO     | (LENLOC V.6)                 | ▽                                |  |
| Trimestre               | Cuarto trimestre 🛛 🤝        |                              |                                  |  |
| * Archivo de salida     | \\p722PROfs\karatwork\AYTO_ | NRIOJALLIQUIDACION 2019.xml  |                                  |  |
| Equivalencias           | Generar                     | Generar en segundo plano     | Fichero creado el día 16/03/2020 |  |
| Servicios XML - XBRL    |                             |                              |                                  |  |
| * Archivo de entrada    | \\p722PROfs\karatwork\AYTO_ | ARIOJA/LIQUIDACION 2019.xml  |                                  |  |
| Archivo XBRL            | \\p722PROfs\karatwork\AYTO_ | \RIOJA\LIQUIDACION 2019.xbrl |                                  |  |
| Módulo                  |                             |                              |                                  |  |
| Consola                 | K                           |                              |                                  |  |
| Validar XML             | Transformar XML             | Visualizar XML Validar       | XBRL Visualizar XBRL             |  |

Descargar el fichero XBRL generado del programa de contabilidad al ordenador:

| Inicio Edición Ver Herramientas Acciones Ayuda                                                                                                    |                                                                                                    |                                                                                                    |                                                                                                    |                | 📊 Búsqueda rápida                                                                                                    |
|----------------------------------------------------------------------------------------------------|----------------------------------------------------------------------------------------------------|----------------------------------------------------------------------------------------------------|----------------------------------------------------------------------------------------------------|----------------|----------------------------------------------------------------------------------------------------|
| o 👔 🕄 🔀                                                                                                    | + B B × 6                                                                                                    |                                                                                                    |                                                                                                    | B   P <b>2</b> |                                                                                                    |
| Principal - C S                                                                                                    | Transferencia de archivos 🗴                                                                                                    |                                                                                                    |                                                                                                    |                |                                                                                                    |
|                                                                                                    | Hencia de archivos X      Transferencia de archivos X      Transferencia de archivos X      Ca Ca Ca      AvTo     AvTo     AcAT     Squemas Factura-e     Intriutis     Indornés en hoja de c     Plantillas de airdors     Plantillas de airdors     RIACIA     AYTO     AATO     AATO     A | Image: Constraint of the second second sec                                                                                                    | below of the second second secon | Tamaño         | Modificado<br>2859 KB 17/03/2020 08:52:23<br>222 KB 17/03/2020 08:36:40<br>2055 KB 1002/2020 12:36:40<br>2055 KB 1002/2020 12:24:32<br>734 KB 1002/2020 12:19:52<br>4 KB 3009/2020 12:19:52<br>4 KB 3009/2020 18:40:3<br>1 KB 31/10/2019 08:54:08<br>1 KB 30/12/2019 08:54:08<br>1 KB 31/10/2019 09:03:03<br>0 KB 02/12/2019 10:21:14 |
| Composition de Ingresse              ☐ Importación de Ingresse             ☐ Cuentas anuales             ☐ Cuentas anuales             ☐ Datos             ☐ Datos             ☐ Generación TRIMLOC             ☐ Generación TRIMLOC             ☐ Generación TRIMLOC             ☐ Generación LENLOC             ☐ Generación de la cuenta general             ☐ Generación de la cuenta general             ☐ Generación de la cuenta general             ☐ Generación de achivos para DGRI (CAT)             Generación de achivos para LOGRAL (MAD             Generación de achivos para Gobierno de t             ☐ Tranitación electónica             ☐ Cierre             ☐ Informas             ← Gestión contable de patrimonio | 51 51 51<br>51 51 51                                                                                                    | \$\$ \$\$ \$\vee \$\vee | % <b>6 6</b> 2 m                                                                                                    |                |                                                                                                    |